ENGAGING STUDENTS THROUGH A FASE QUERCUS COURSE TEMPLATE

November 26, 2-3pm

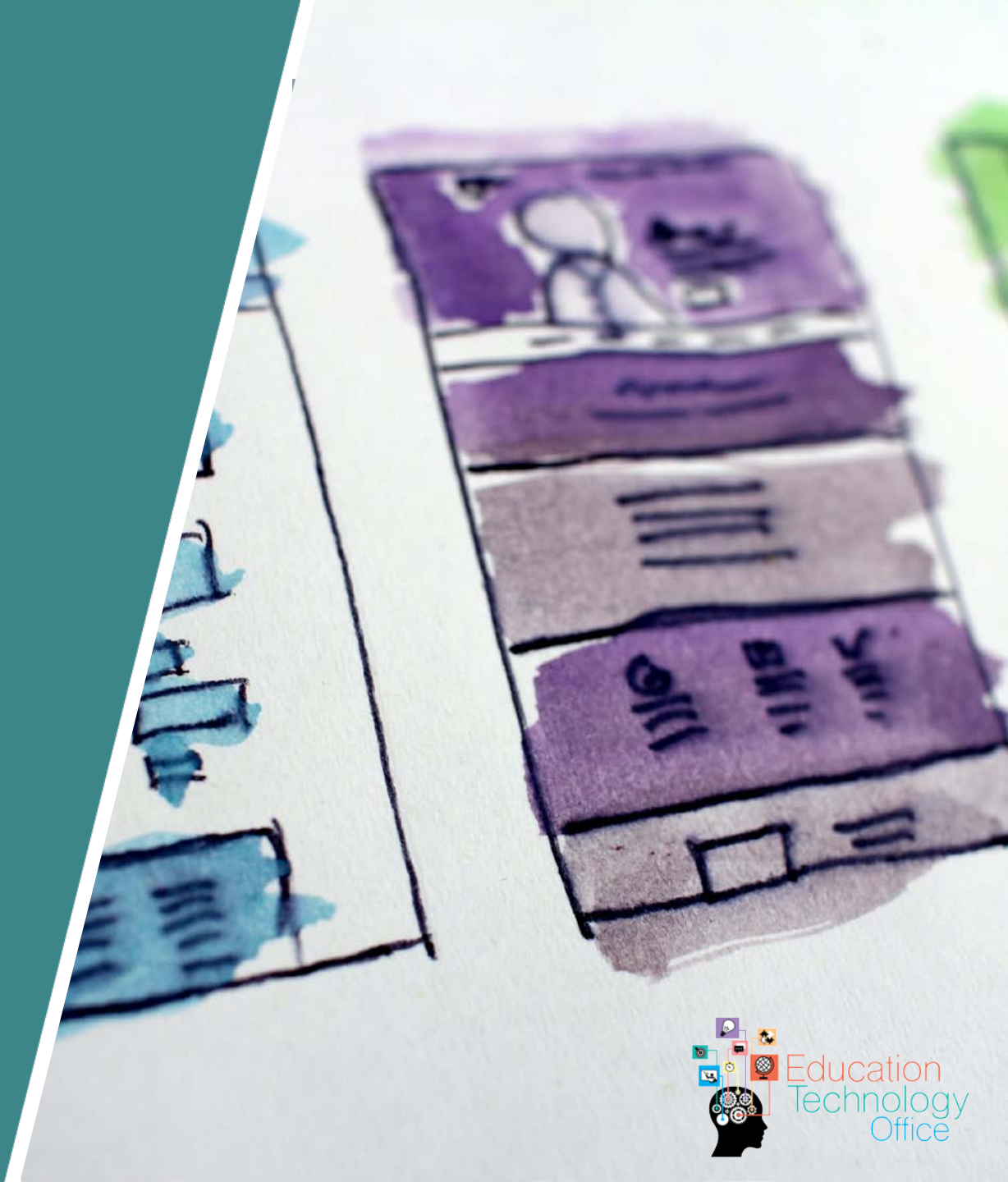

#### SESSION AGENDA

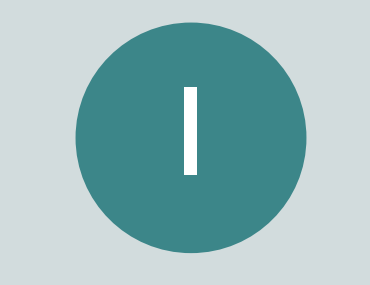

import and edit a <u>Quercus course</u> <u>template</u>

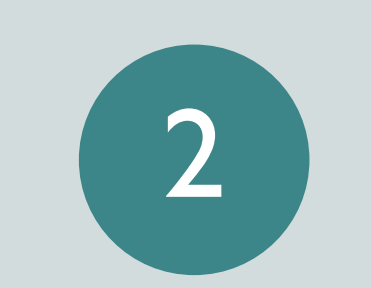

review Quercus tools that support effective course organization and content structure 3

explore supplementary tools to help students navigate your course more easily

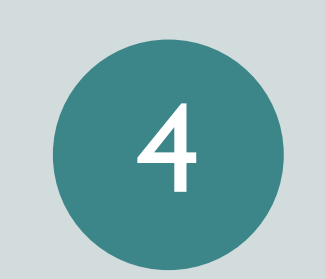

introduce a <u>course</u> <u>set-up checklist</u> to help get you started with your course organization

## ANSWER IN CHAT

- What has been your best experience with a Quercus course (or other online course), either as an instructor or participant?
- How much impact did structure and navigation have on your enjoyment of the course?

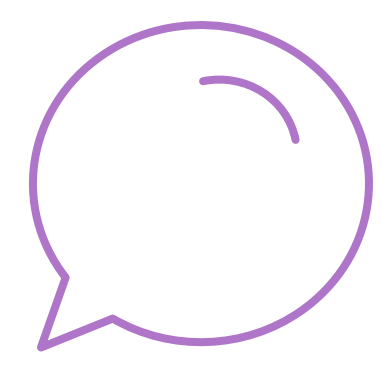

# **BIG PICTURE**

**TERMINOLOGY: STRUCTURE AND NAVIGATION** 

EFFECTIVE COURSE STRUCTURE AND NAVIGATION SUPPORTS STUDENT LEARNING

#### TERMINOLOGY: STRUCTURE AND NAVIGATION

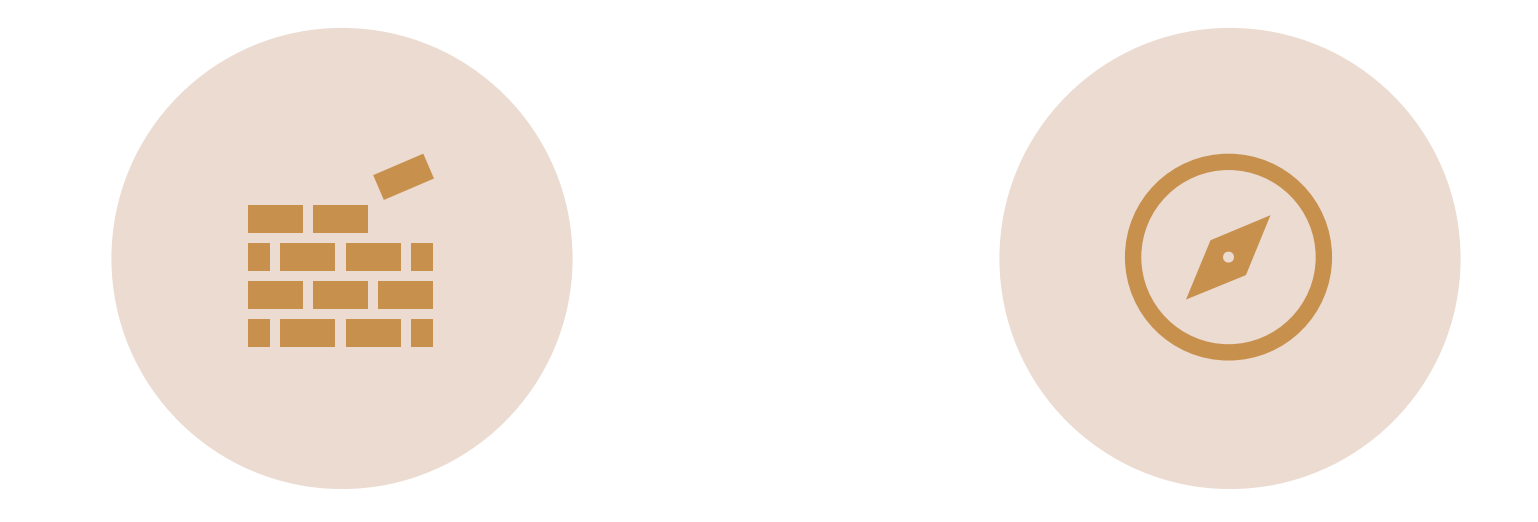

# STRUCTURE

layout of individual components of the course (pages, modules)

# NAVIGATION

pathways to the content

# EFFECTIVE COURSE STRUCTURE AND NAVIGATION SUPPORTS STUDENT LEARNING

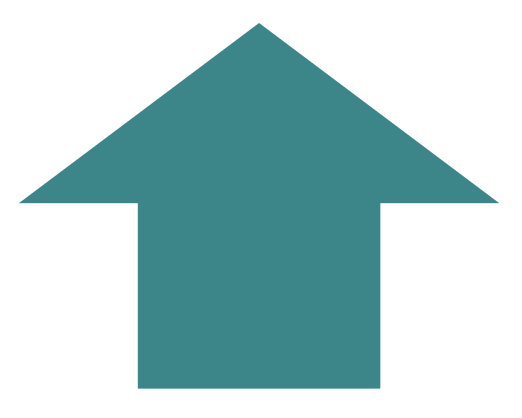

#### executive function

- Organization & Planning
- Problem-solving
- Self-management

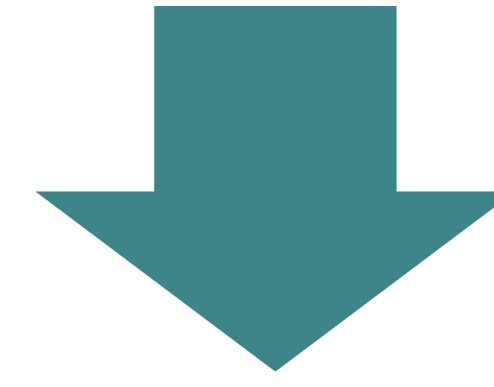

#### cognitive load

- Ease of access to course content and activities
- Clear links between concepts and ideas

# START WITH A TEMPLATE

BENEFITS OF USING A TEMPLATE

DEMO: IMPORTING AN EXISTING COURSE TEMPLATE

#### BENEFITS OF USING A TEMPLATE

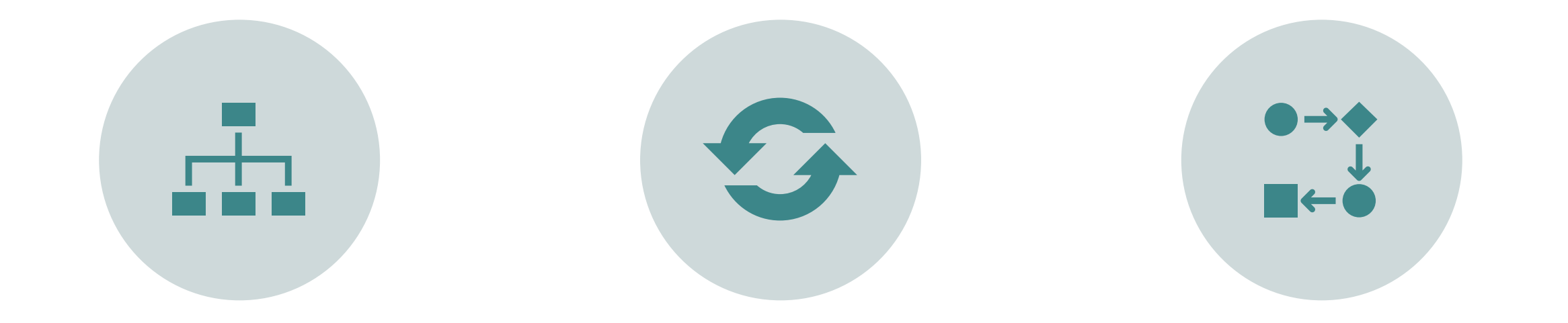

#### EXPEDITE COURSE CREATION

#### SIMPLIFY COURSE ORGANIZATION

#### CREATE CONSISTENCY FOR LEARNERS

#### WHAT DOYOU WANTYOUR COURSE TO LOOK LIKE?

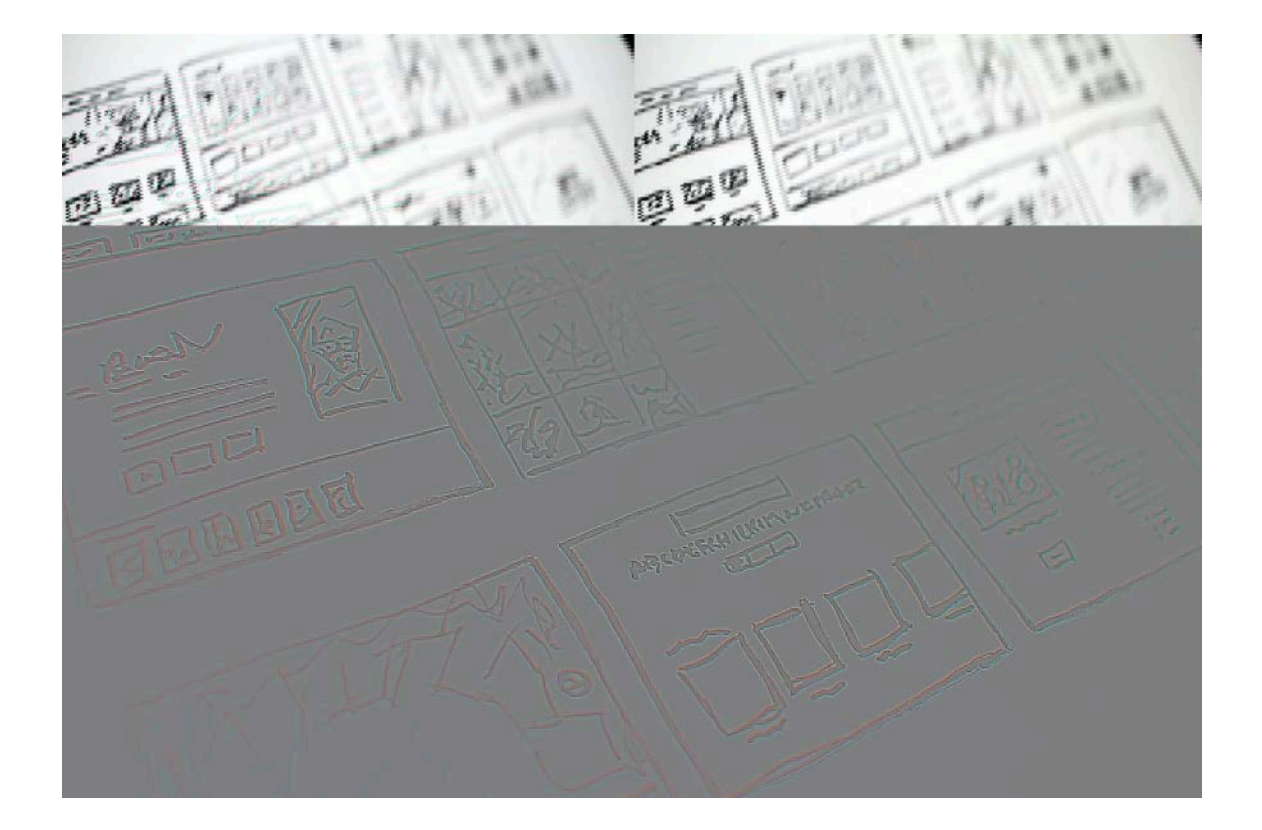

 even before choosing a template, grab a paper and pencil or some sticky notes and sketch out your course

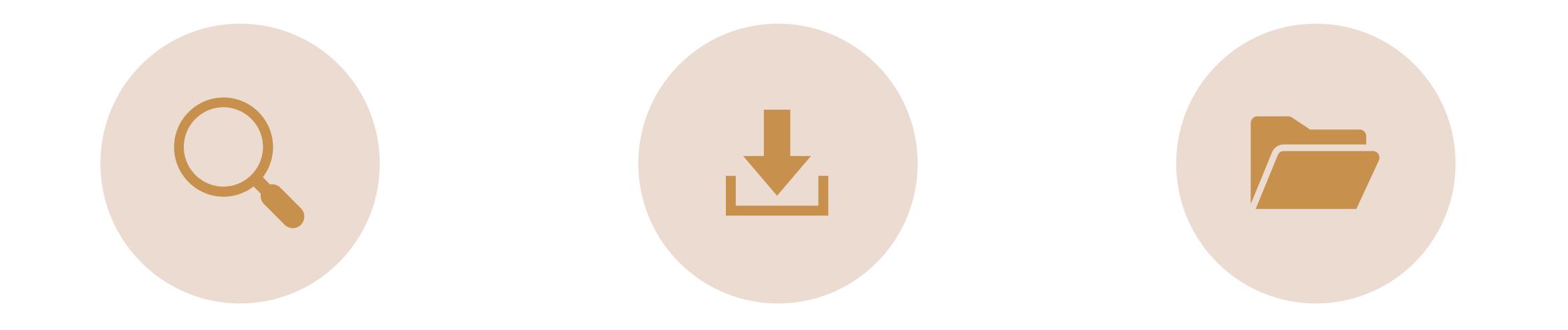

FIND COURSE TEMPLATE(S)

DOWNLOAD TEMPLATE FILE IMPORT TEMPLATE FILE TO NEW COURSE

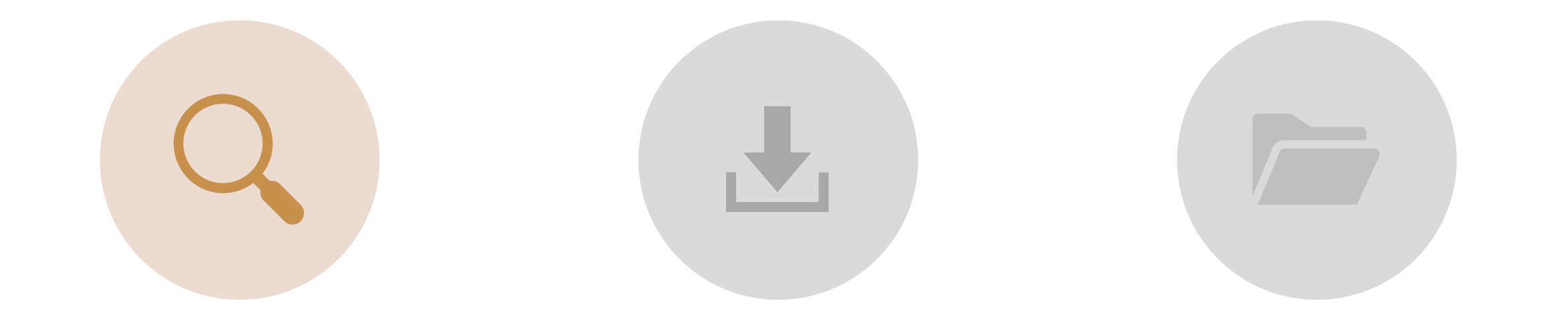

FIND COURSE TEMPLATE(S)

DOWNLOAD TEMPLATE FILE IMPORT TEMPLATE FILE TO NEW COURSE

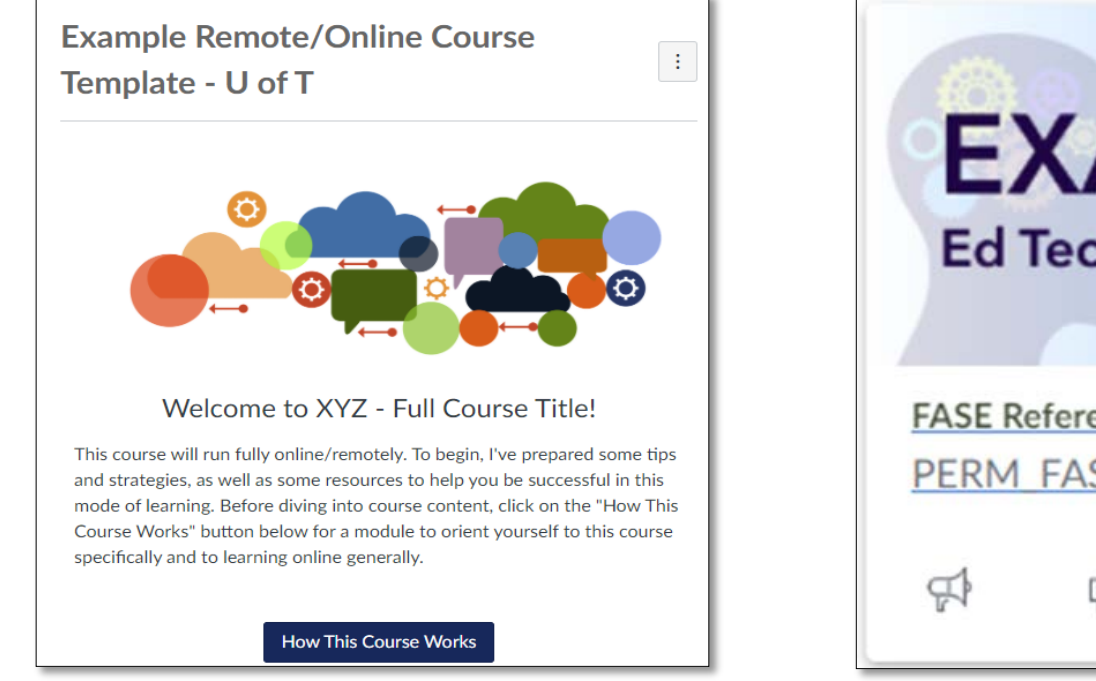

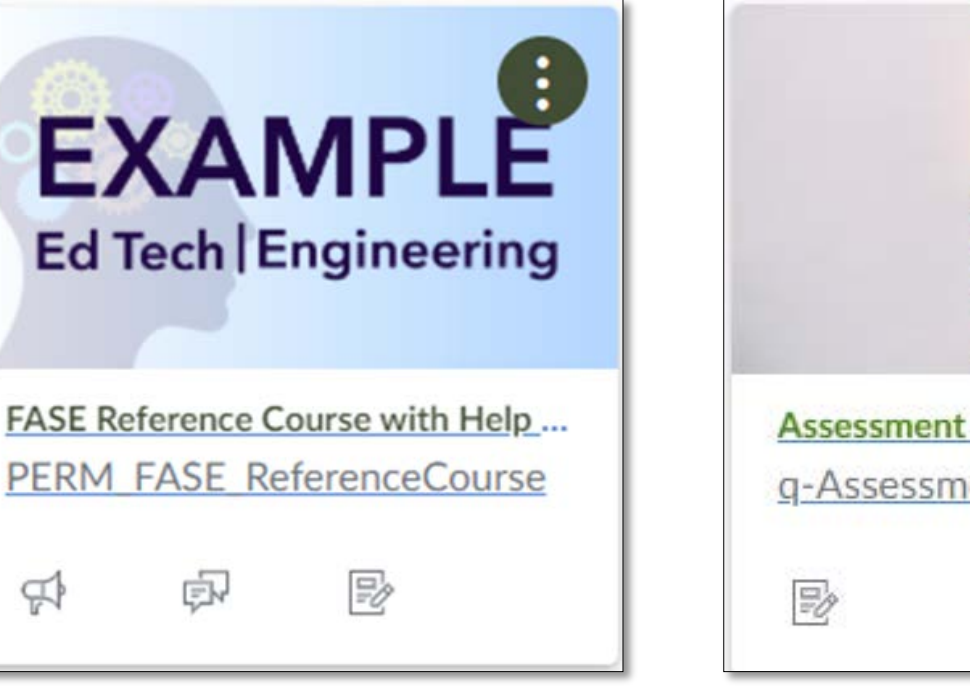

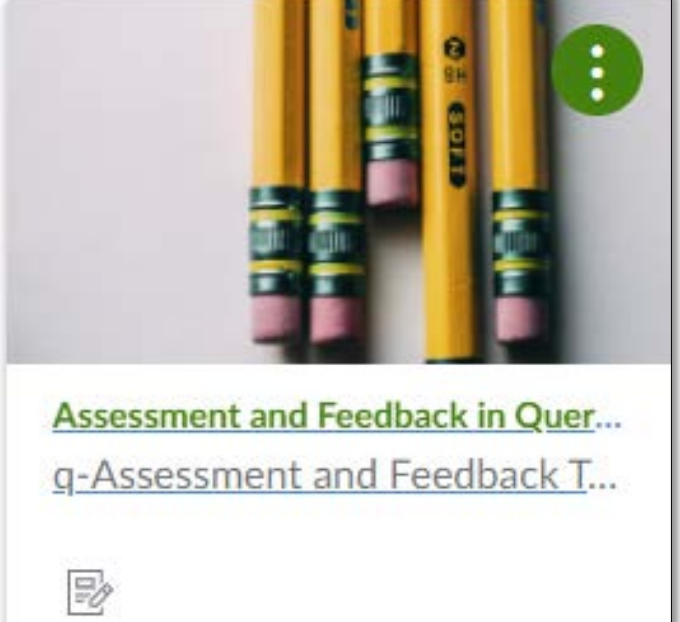

https://q.utoronto.ca/courses/81302

https://q.utoronto.ca/courses/170555

https://q.utoronto.ca/courses/159368

**Example Remote/Online Course** 

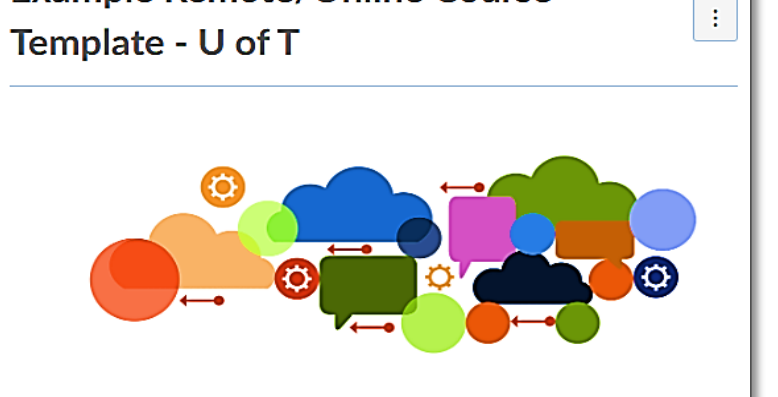

Welcome to XYZ - Full Course Title!

This course will run fully online/remotely. To begin, I've prepared some tips and strategies, as well as some resources to help you be successful in this mode of learning. Before diving into course content, click on the "How This Course Works" button below for a module to orient yourself to this course specifically and to learning online generally.

#### How This Course Works

https://q.utoronto.ca/courses/81302

https://q.utoronto.ca/courses/170555

EXAMPLE

Ed Tech Engineering

FASE Reference Course with Help ...

PERM FASE ReferenceCourse

https://q.utoronto.ca/courses/159368

Assessment and Feedback in Quer...

g-Assessment and Feedback T...

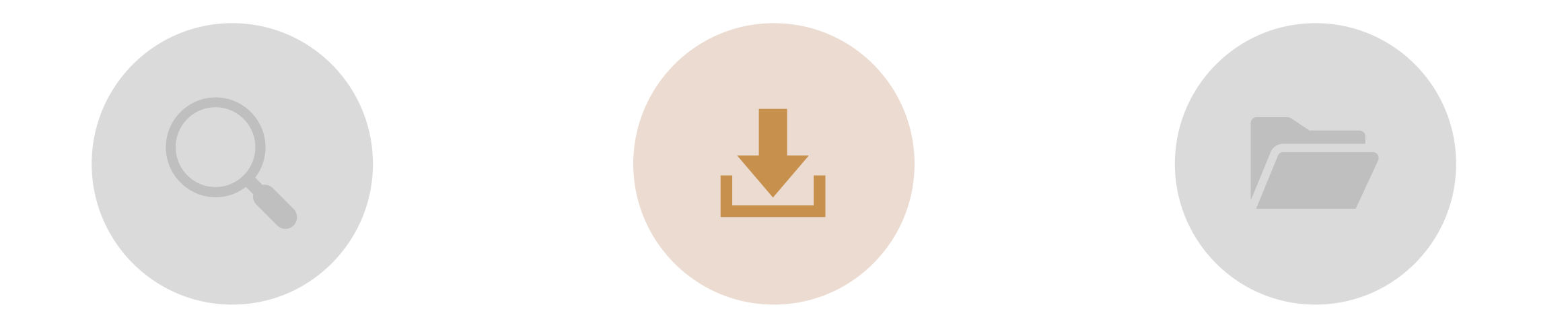

FIND COURSE TEMPLATE(S)

#### DOWNLOAD TEMPLATE FILE

IMPORT TEMPLATE FILE TO NEW COURSE

example-remote-slash-online-course-template-u-of-t-export.imscc

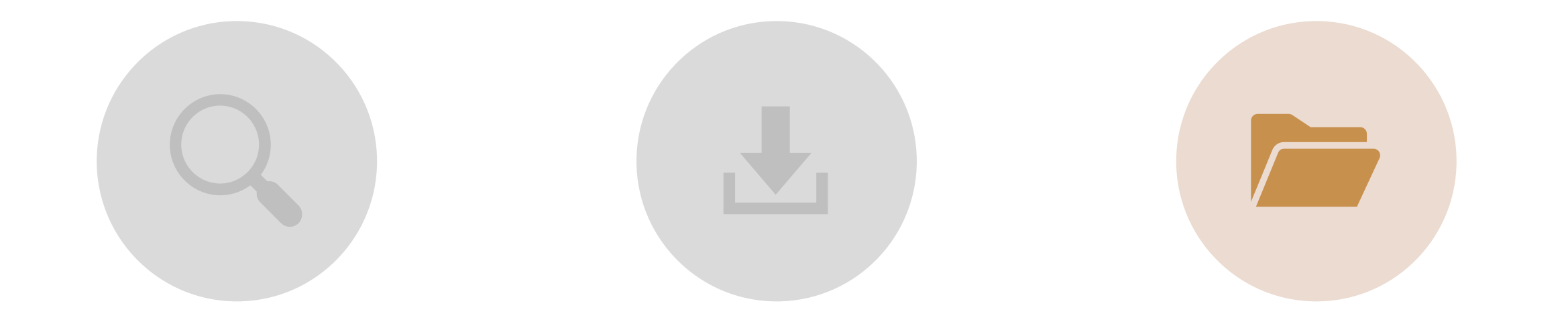

FIND COURSE TEMPLATE(S) DOWNLOAD TEMPLATE FILE IMPORT TEMPLATE FILE TO NEW COURSE

## IMPORT TEMPLATE FILE TO NEW COURSE: STEPS

- 1. In Quercus, navigate to the course where you want to apply the template.
- 2. In your Quercus course, in the course navigation (on the left side of the page) select **Settings**.
- 3. On the Settings page, on the right side of the page, select **Import Course Content**.
- 4. In the Content Type dropdown, choose **Canvas Course Export Package**.
- 5. Next to Source, click **Choose File** and use the file browser to find **"example-remote-slash-online-course-template-u-of-t-export"** that you downloaded in the first step.
- 6. Next to Content, select **All content** or specify specific content.
- 7. Click **Import**. You will see a progress bar appear at the bottom of the page, letting you know how the import is progressing and when it's complete.
- 8. To view the template, click the **Home** tab of your course.

# QUERCUS TOOLS FOR EFFECTIVE ORGANIZATION AND STRUCTURE

COURSE NAVIGATION MENU, MODULES, AND PAGES

#### TOOLS FOR EFFECTIVE ORGANIZATION AND STRUCTURE

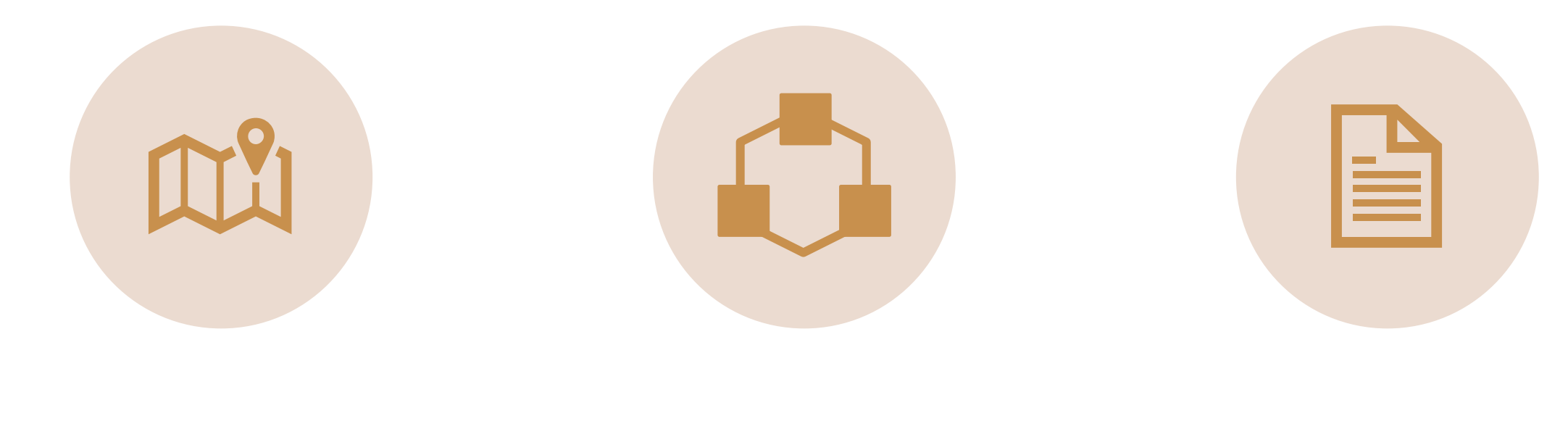

COURSE NAVIGATION MENU MODULES

PAGES

#### TOOLS FOR EFFECTIVE ORGANIZATION AND STRUCTURE

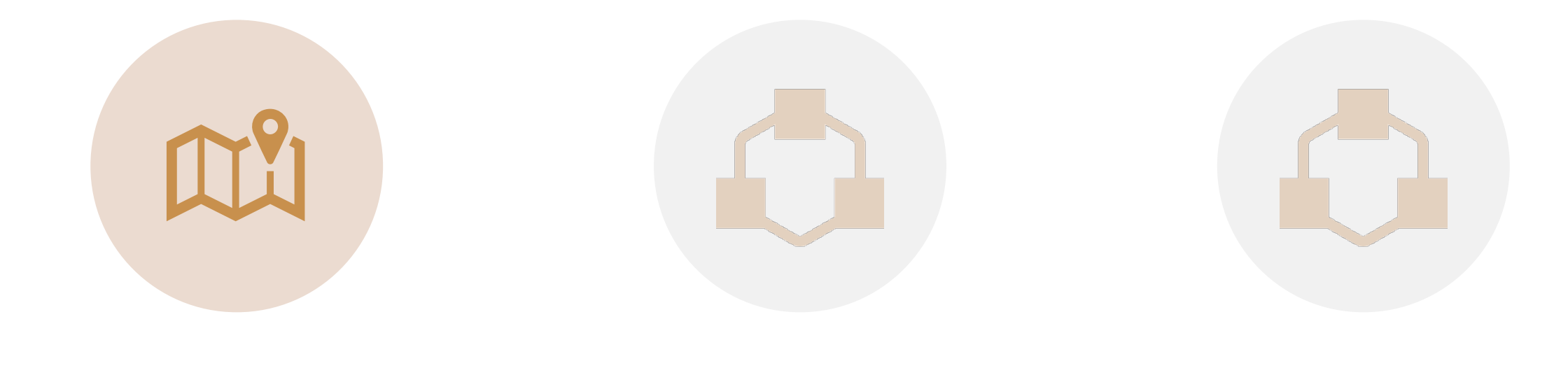

COURSE NAVIGATION MENU MODULES

PAGES

#### COURSE NAVIGATION MENU

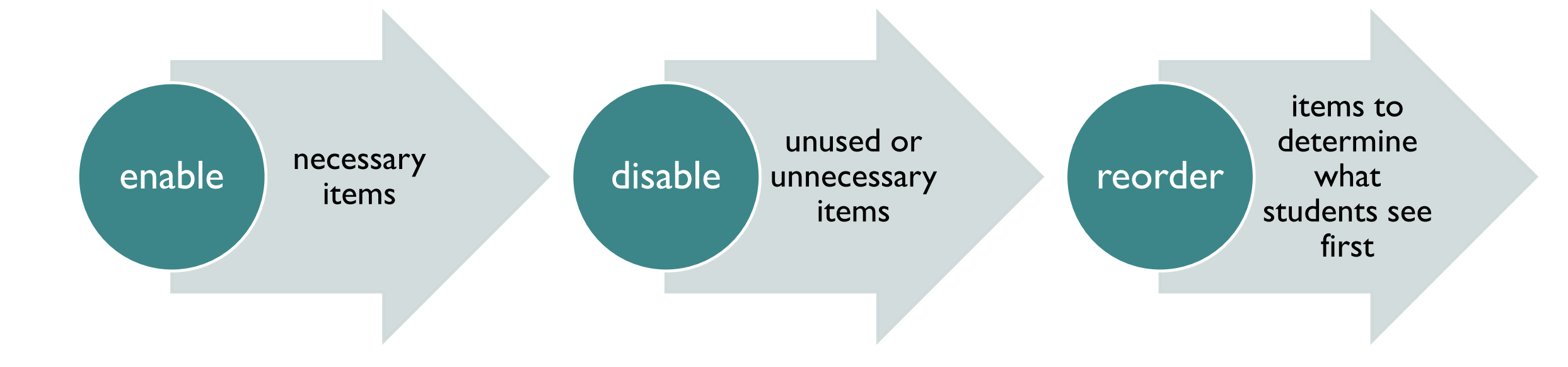

## COURSE NAVIGATION MENU

 Simple navigation

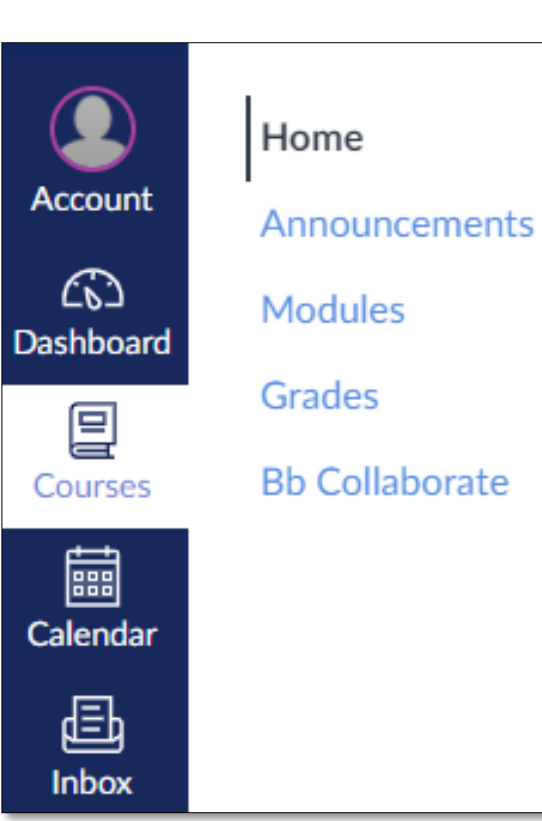

| enable           | disable     |  |  |  |
|------------------|-------------|--|--|--|
|                  |             |  |  |  |
| Modules          | 🔀 Files     |  |  |  |
| Grades           | 💢 People    |  |  |  |
| Announcements    | Pages       |  |  |  |
| Integrated tools | Assignments |  |  |  |
|                  | Quizzes     |  |  |  |
|                  | Discussions |  |  |  |

## TOOLS FOR EFFECTIVE ORGANIZATION AND STRUCTURE

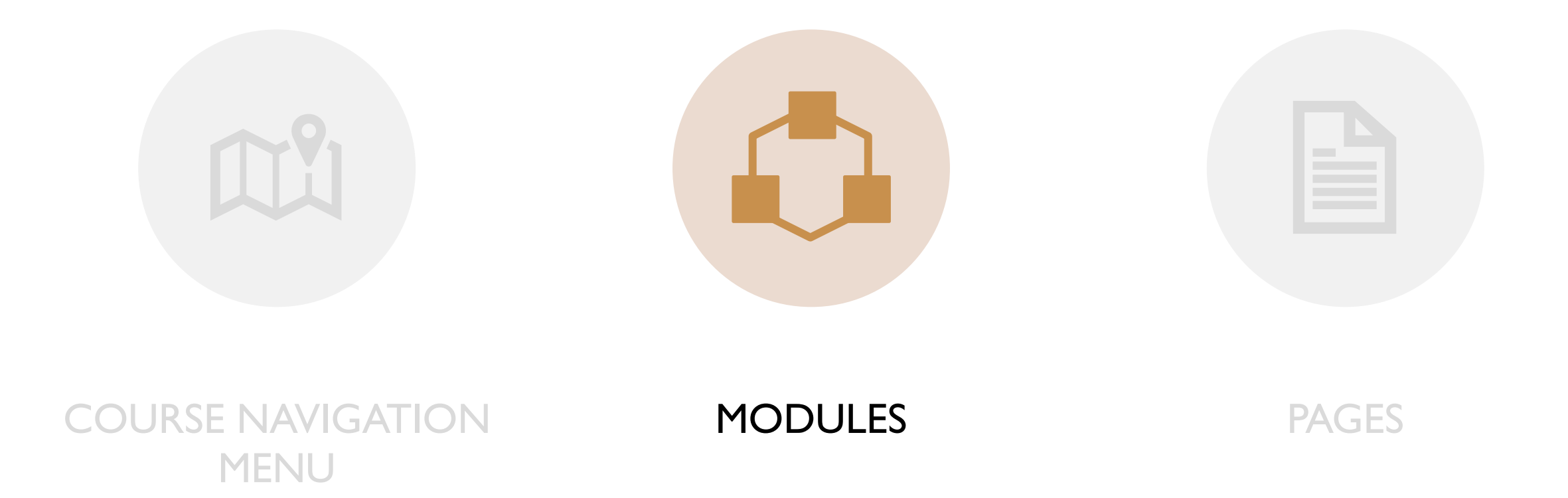

#### MODULES

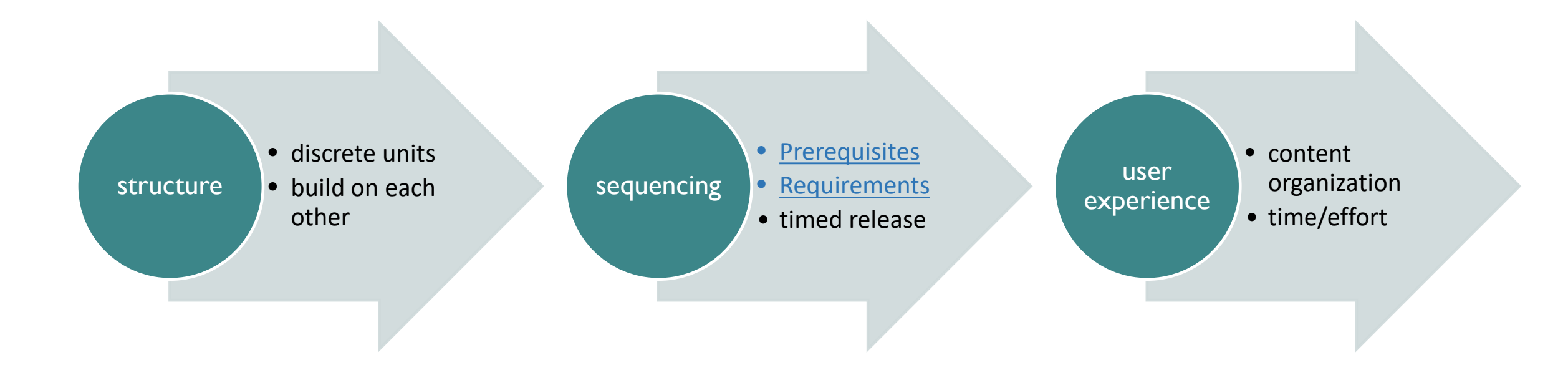

## MODULES

#### structure

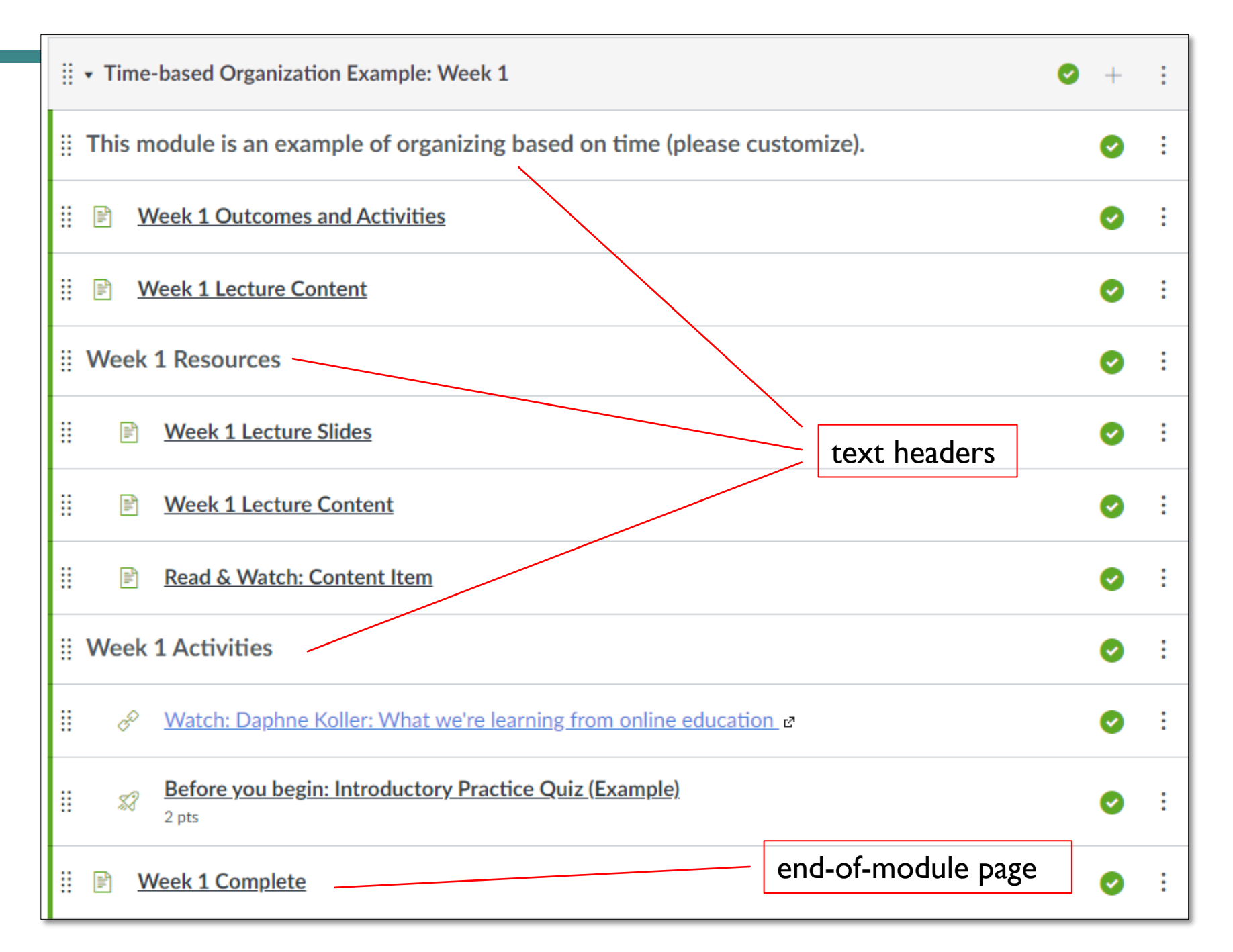

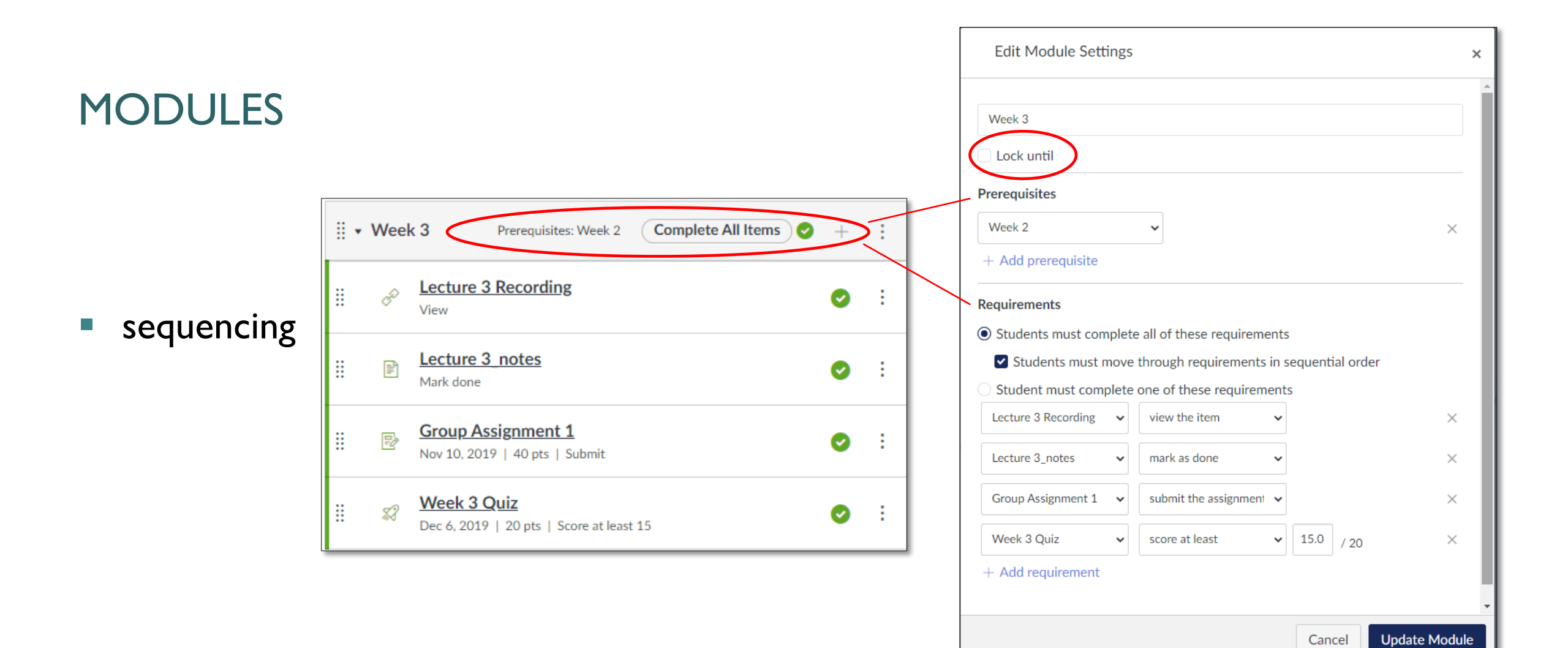

## TOOLS FOR EFFECTIVE ORGANIZATION AND STRUCTURE

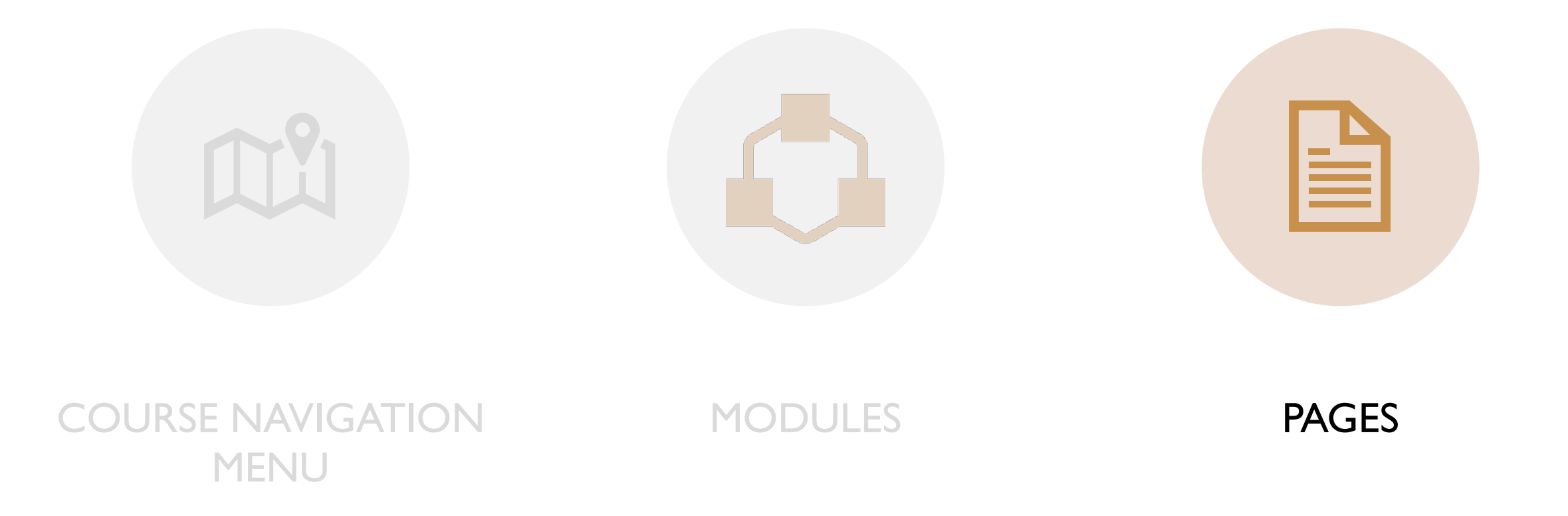

![](_page_26_Figure_1.jpeg)

 lecture notes example

![](_page_27_Picture_2.jpeg)

#### Use <u>Duplicate</u> option to create template pages

#### Lecture Template

#### Lecture ##

Date: mm/dd/yyyy

#### Lecture Topic(s)

- Topic 1
- Topic 2
- o ....

#### Readings

- Reading 1 (link, if needed)
  Reading 2 (link, if needed)
  Reading 3 (link, if needed)
- o ....

#### Additional Preparation

- Source 1 (link/ embed video, image, etc)
- Source 2 (link/ embed video, image, etc)
- o ....

# tip box example

# Ç Tip

At vero eos et accusamus et iusto odio dignissimos ducimus qui blanditiis praesentium voluptatum deleniti atque corrupti quos dolores et quas molestias excepturi sint occaecati cupiditate non provident, similique sunt in culpa qui officia deserunt mollitia animi, id est laborum et dolorum fuga. Et harum quidem rerum facilis est et expedita distinctio:

- Link 1
- <u>Link 2</u>

Add a tip section to a content page for additional guidance

Home
 Page
 examples

![](_page_29_Picture_2.jpeg)

![](_page_29_Picture_3.jpeg)

#### Welcome to XYZ - Full Course Title!

This course will run fully online/remotely. To begin, I've prepared some tips and strategies, as well as some resources to help you be successful in this mode of learning. Before diving into course content, click on the "How This Course Works" button below for a module to orient yourself to this course specifically and to learning online generally.

#### How This Course Works

#### **Course Materials**

After you've looked through the "How This Course Works" section you can begin your course work. Click on the module buttons below

#### Week 1 - TITLE

Week 2 - TITLE

#### View more Home Pages in **Example Courses**

CALENDAR, ANNOUNCEMENTS, INBOX/CONVERSATIONS

![](_page_31_Picture_1.jpeg)

#### CALENDAR

#### ANNOUNCEMENTS

INBOX

![](_page_32_Picture_1.jpeg)

#### CALENDAR

#### ANNOUNCEMENTS

**INBOX** 

## CALENDAR

 Use <u>Event</u> option for nongraded course activities

| Edit Even | t                                     | × |
|-----------|---------------------------------------|---|
| Event     | Assignment My To Do Appointment Group |   |
| Title:    | Complete Reading 5                    |   |
| Date:     | 2020-11-30                            |   |
|           | Mon Nov 30, 2020                      |   |
| From:     | 12:00am 12:00pm                       |   |
|           | 12:00am to 12:00pm                    |   |
| Location  |                                       |   |
| Calendar  | : Anna Limanni's Sandbox 🗸            |   |
|           | More Options Submit                   |   |

![](_page_33_Picture_3.jpeg)

## CALENDAR

 Add <u>Due Dates</u> to Assignments so that they show up on students' calendar

![](_page_34_Picture_2.jpeg)

![](_page_34_Picture_3.jpeg)

## CALENDAR

 Use the <u>Appointment</u>
 <u>Group</u> option to schedule and have students sign up for office hours or consultations

| dit Event                          | 1                                      |            |                  |                 | ×   |
|------------------------------------|----------------------------------------|------------|------------------|-----------------|-----|
| vent Assignment My To Do           | Appointment Group                      |            |                  |                 |     |
|                                    | Date                                   |            | 2 <sub>Tin</sub> | ne Range        |     |
| Name                               | 2020-12-01                             |            | 9:00am -         | 9:15am          | ×   |
| Office Hours                       | 2020-12-01                             |            | 9:15am -         | 9:30am          | ×   |
| Location                           | 2020-12-01                             |            | 9:30am -         | 9:45am          | ×   |
|                                    | 2020-12-01                             |            | 9:45am -         | 10:00am         | ×   |
| Anna Limanni's Sandbox             | Divide into equal slot                 | s of 15    | minutes.         | Go              | 3   |
| □ Have students sign up in groups. | Options                                |            |                  |                 |     |
|                                    | Limit each time slo                    | ot to 1    | users.           |                 |     |
| 4                                  | Allow students to are still available. | see who ha | as signed up fo  | r time slots tl | hat |
|                                    | Limit participants                     | to attend  | 1 appoi          | ntment(s).      |     |
| Details:                           |                                        |            |                  |                 |     |
|                                    |                                        |            |                  | 5               |     |
|                                    |                                        |            | Carra            | L Dubli         | ala |

× **Office Hours** Dec 1. 9am - 9:15am Calendar Anna Limanni's Sandbox Slots 1 available Comments Reserve 7 9a Office Hours 19:15a Office Hours 19:30a Office Hours **9:45a** Office Hours 10a Office Hours 10:15a Office Hours 10:30a Office Hours 10:45a Office Hours 11a Office Hours 11:15a Office Hours 11:30a Office Hours 11:45a Office Hours

![](_page_36_Picture_1.jpeg)

#### CALENDAR

#### ANNOUNCEMENTS

**INBOX** 

## ANNOUNCEMENTS

 use announcements to share information and check-in with the entire class

| How to use Announcements in your course                                                                              |                                                                      |
|----------------------------------------------------------------------------------------------------|----------------------------------------------------------------------|
| Edit View Insert Format Tools Table                                                                                  |                                                                      |
| 12pt $\vee$ Paragraph $\vee$ <b>B</b> $I \cup \Delta \vee 2 \vee$ T                                                  |                                                                      |
|                                                                                                    |                                                                      |
| You can create an announcement to share important into<br>of a course. In your potification preferences, you can cho | rmation with all users within your course and with users in sections |
| well as replies to announcements you've created (see "He                                                             | w do I manage notifications for a single course as an instructor?"). |
| Getting started with Announcements (see also "Announce                                                               | ements" in the Canvas Instructor Guide):                             |
| How do Luse the Announcements Index Page?                                                                            |                                                                      |
| <ul> <li>How do I add an announcement in a course?</li> </ul>                                                        |                                                                      |
| How do I attach a file to an announcement in a course                                                                | <u>e?</u>                                                            |
| How do I delay posting an announcement until a spec                                                                  | :ific date in a course?                                              |
| How do I show recent announcements in the Course                                                                     | Home Page?                                                           |
| How do I record a quick video to share via an Annour                                                                 | icement?                                                             |
| p ▶ span                                                                                                    |                                                                      |
| ost to                                                                                                    |                                                                      |
| All Sections x 3                                                                                                    | $\checkmark$                                                         |
| Attachment Choose File No file chosen                                                                                |                                                                      |
| Options                                                                                                    |                                                                      |
| Delay posting                                                                                                    |                                                                      |
| ] Enable podcast feed                                                                                                |                                                                      |
| ] Allow liking                                                                                                    | -                                                                    |
|                                                                                                    |                                                                      |
|                                                                                                    |                                                                      |

![](_page_38_Picture_1.jpeg)

#### CALENDAR

#### ANNOUNCEMENTS

INBOX

#### INBOX

- use inbox to 'nudge' specific students
- from Global Navigation menu

![](_page_39_Picture_3.jpeg)

![](_page_39_Picture_4.jpeg)

40

![](_page_40_Picture_0.jpeg)

- use inbox to 'nudge' specific students
- from
   Gradebook
   assignment
   column

| Peer Review<br>Out of 30 MAI | v 3<br>NUAL Ø One<br>Out |
|------------------------------|--------------------------|
| -                            | Sort by                  |
| -                            | SpeedGrader              |
| -                            | Message Students Who     |
| -                            | Curve Grades             |
| -                            | Set Default Grade        |
| -                            | All grades posted        |
| -                            | Hide grades              |
| -                            | Enter Grades as          |
| -                            | Download Submissions     |
| -                            | Grade Posting Policy     |
|                              |                          |

![](_page_40_Picture_4.jpeg)

|              | Average                  | Course           | e Gra                  | de 65.              | 19%                |       |      |  |
|--------------|--------------------------|------------------|------------------------|---------------------|--------------------|-------|------|--|
|              | As of Nov. 25, 11:52 a.m | n. EST           | 1                      |                     |                    |       |      |  |
|              | Course Grade             | Weekly Onli      | ine Activity           | Students            | Reports NE         | W     |      |  |
|              | Nov. 4, 2018-N           | lov. 22, 202     | 20                     |                     |                    |       |      |  |
|              | All Sections Ad          | d a Section, Stu | udent                  |                     |                    |       | ~    |  |
| nbox to      |                          | Messag           | ge Studen <sup>-</sup> | ts Who              |                    |       |      |  |
| ge' specific |                          | Viewed           | Didn't View            | Participated        | Didn't Participate | 2     |      |  |
| ents         |                          | Range            | Nov. 4, 2018, 7:0      | 00 p.m. EST to Nov. | 29, 7:00 p.m. EST  |       |      |  |
| New          |                          | Resource         | All Resources          |                     |                    | 3     | ~    |  |
| vtics        |                          | BCC              | All Sections           | <u>1 Students</u>   |                    |       |      |  |
| <b>/</b>     |                          | Subject          | Enter subject          | of message here     | 4                  |       |      |  |
|              |                          | Message          |                        |                     |                    |       |      |  |
|              |                          |                  |                        |                     |                    |       | 5    |  |
|              |                          |                  |                        |                     |                    | Close | Send |  |

## INBOX

- use in ʻnudg stude
- from Analy

# COURSE SET-UP CHECKLIST

SIMPLE 10-STEP CHECKLIST

COMPREHENSIVE CHECKLIST

#### QUERCUS COURSE SET-UP IN 10 STEPS

![](_page_43_Picture_1.jpeg)

| Access Quercus                                     |
|----------------------------------------------------|
| Customize your Course list                         |
| Import content or course template into your course |
| Organize Course Content with Modules               |
| Create a Home Page                                 |
| Customize Course Navigation                        |
| Set up Assignments and Gradebook                   |
| Add Course Staff                                   |
| Publish Your Course                                |
| Send Your Students a Welcome<br>Announcement       |

## COMPREHENSIVE CHECKLIST

#### Remote/Online Course Design Checklist

Leverage your support contacts

Build a "How this course works" module

Articulate your expectations for interaction

Consider your course design and layout

Design and share your content and <u>activities</u>

Align your assessment and feedback strategy with your learning outcomes

#### ANSWER IN CHAT

What is one course structure and navigation tool and/or tip from today's session that you plan to use?

![](_page_45_Figure_2.jpeg)

## **QUESTIONS?**

- Use the "raise hand" function if you'd like to ask a question and unmute your mic when ready to speak.
- If you prefer, you can also drop your question in the chat for our moderators.

![](_page_46_Picture_3.jpeg)

#### AFTER THIS WEBINAR

![](_page_47_Figure_1.jpeg)

## SUPPORT RESOURCES

![](_page_48_Picture_1.jpeg)

#### RESOURCES

- Quercus Support Resources:
  - Example Courses
  - Modules and Pages
  - New Analytics
- CTSI Past webinar <u>recordings and notes</u>
  - Planning and Preparing Your Online Course
  - Organizing your Course Content
- Canvas Instructor Guides
  - How do I add prerequisites to a module?
  - How do I add requirements to a module?

- How to add Due Dates to Assignments
- How to use the Assignment Group Option
- FASE ETO:
  - Consider a Quercus course template
  - How do I import a course template?
  - Quercus Course Quick Set-Up List for Instructors
  - <u>Run through the Remote/Online Course Design</u> <u>Checklist before publishing your course</u>

### **REFERENCES AND FURTHER READING**

- Mayer, R. E., & Moreno, R. (2003). Nine Ways to Reduce Cognitive Load in Multimedia Learning. *Educational Psychologist*, *38*(1), 43–52. <u>https://doi.org/10.1207/S15326985EP3801\_6</u>
- Darby, F., & Lang, J. M. (2019). Small teaching online: Applying learning science in online classes. ProQuest Ebook Central <u>https://ebookcentral-proquest-</u> <u>com.myaccess.library.utoronto.ca</u>

 Cohen, Z (2018, July 17). Small changes, large rewards: How individualized emails increase classroom performance. *The evoLLLution*. Retrieved from: <u>https://evolllution.com/attracting-</u> <u>students/retention/small-changes-large-rewards-</u> <u>how-individualized-emails-increase-classroom-</u> <u>performance/</u>

![](_page_51_Picture_0.jpeg)

FASE.EDTECH@UTORONTO.CA

#### EDTECH.ENGINEERING.UTORONTO.CA

#### **TECHNICAL HELP GUIDES**

SCHEDULE A CONSULTATION

## THANK YOU!